## Q [レイヤー一覧]で、異なるファイル名で同じ名前のレイヤーを 統合したい

## A 同じファイル名に変更します

DXF、DWG、IFC などの他形式ファイルの読み込みや、レブロ図面を読み込んだ場合、その図面のレイヤーに読み込んだ 図面のファイル名が付きます。([レイヤー一覧]の各レイヤー名の[ファイル名]欄に表示されます)

複数の図面の読み込みで、同じ名前でファイル名が異なるレイヤーがある場合、ファイル名を統一することで1つのレイヤ ーに統合することができます。

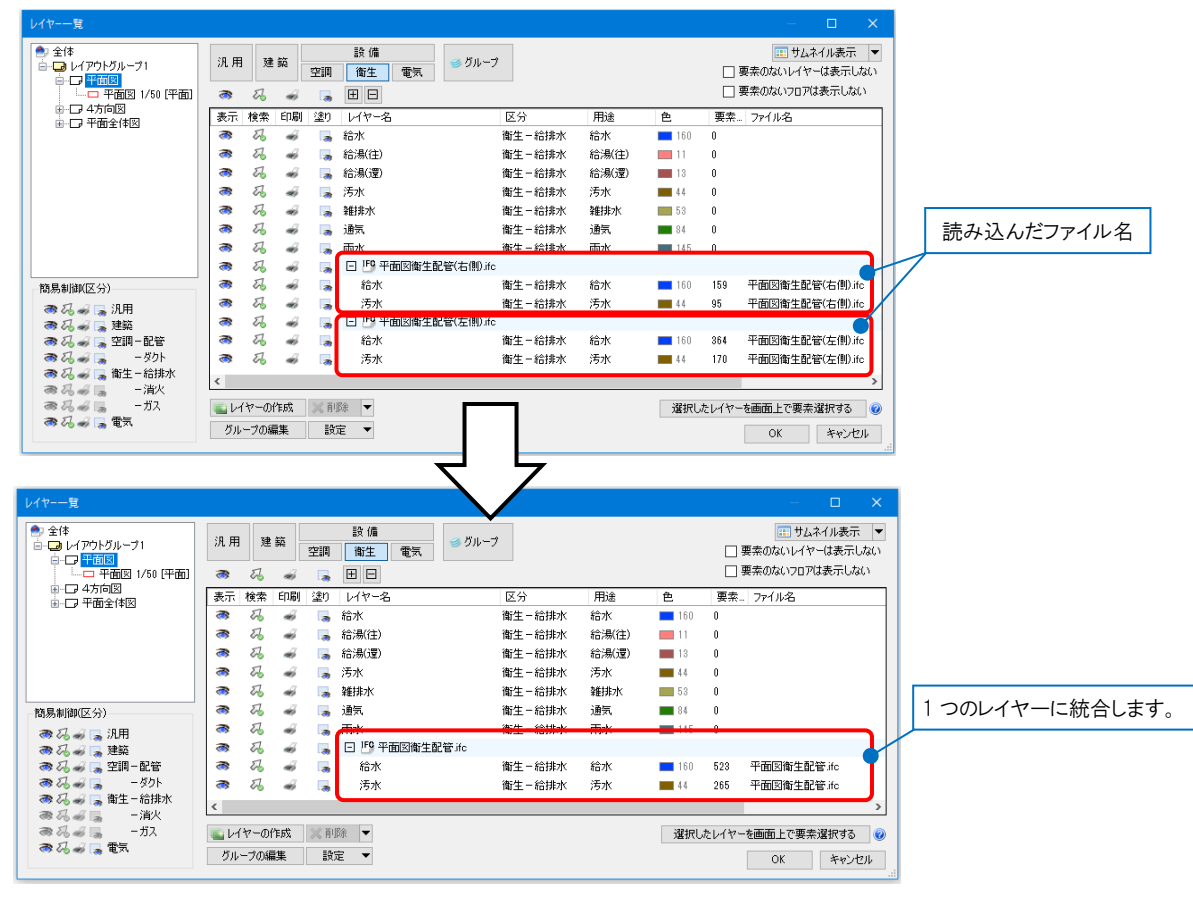

1 [表示]タブ-[レイヤー一覧]で、分類ボタン([汎用][建築][設備(空調)(衛生)(電気)])をクリックし、読み込んだ他形 式ファイルまたは Rebro のファイル名をクリックし、コンテキストメニューの[ファイル名の変更]で、ファイル名を変更

| /1ヤー                                                                                                    |                           |          |    |      | ,,,,         |             |                |                   |     | ×                                                      |                                    |     |    |         |   |          |               |                      |          |     |
|----------------------------------------------------------------------------------------------------|---------------------------|----------|----|------|--------------|-------------|----------------|-------------------|-----|--------------------------------------------------------|------------------------------------|-----|----|---------|---|----------|---------------|----------------------|----------|-----|
| 全体     ・・・     ・・・     ・・・     ・・・     ・・・・     ・・・・     ・・・・・     ・・・・・・                                                                                                    | 汎用 建築 設備<br>空調 衛生 電気 グルーナ |          |    |      |              |             |                |                   |     | Ⅲ サムネイル表示 ▼<br>□ 要案のないレイヤーは表示しない<br>□ 要素のないコロア(はまテしない) |                                    |     |    | 57      |   |          |               |                      |          | ٦.  |
| □ + Ⅲ3 1/00 (+ Ⅲ) □ 4方向図 □ -□ -□ -□ -□ -□ -□ -□ -□ -□ -□ -□ -□ -□                                                                                                    | 表示                        | ∽₀<br>検索 | 参  | - 連り | レイヤー名        |             | 区分             | 用途                | 色   | 要素                                                     | . 7711/2                           | ~   | 表示 | ≪<br>検索 |   | しま<br>塗り | 日日 日          | 変更するフ                | アイル名     | を - |
|                                                                                                    | 8<br>8                    | 20       | *  |      | 汚水<br>雑排水    | 1           | 新<br>コピー       | Ctrl+C            | 44  | 0                                                      |                                    |     | 8  | 26      | * |          | 汚水<br>雑排水     | 入力します。               |          |     |
|                                                                                                    | 8                         | 20       | *  | 8    | 通気           |             | 部設定の           | ト Ctrl+V<br>内容の変更 | 84  | 0                                                      |                                    | Ν   | 8  | 26      | - |          | 通知            | 衛生-給排水               | 通気       | 84  |
|                                                                                                    | 8                         | 20       | *  | - 2  | 雨水 🕒 🍄 平面図術的 | 主配管(右側).ifc | 町 グルー          | ブの変更<br>し名の変更 ト   |     |                                                        |                                    | - 1 | Ń  | 26      | * |          | 平面図衛生配管ifc    | 御生一宿排水               | 雨2K      | 145 |
| 簡易制御(区分)                                                                                                    | 8                         | 20       | *  | 2    | 給水<br>汚水     |             | 断<br>削除        | Del               |     |                                                        |                                    |     | 6  | 20      | * |          | 結水<br>活水      | 衛生 - 給排水<br>衛生 - 給排水 | 給水<br>活水 | 160 |
| この あ ( ) 10日 ( ) 10日 ( ) 10H ( ) 10H | 8                         | 20       | *  |      | 日 19 平面図術的   | 主配管(左側).ifc | 707            | の表示/非表示           |     |                                                        |                                    | И   | 3  | 22      | - |          | □ 159 平面図衛生配管 | ř(左側) ifc            |          |     |
| あん。 - 호마-記者<br>あん。 - 호아                                                                                                    | 8                         | 20       | *  | 1    | 若水<br>汚水     |             | 町: 御生・<br>街: _ | - 給排水<br>這火       | 44  | 364<br>170                                             | 平面図衛生配管(左側).ifc<br>平面図衛生配管(左側).ifc | Ĵ   | 8  | 26      | * | 3        | 給水<br>汚水      | 衛生 – 給排水<br>衛生 – 給排水 | 給水<br>汚水 | 44  |
| ある - 毎 「鳥 衛生 − 給排水 ある - 湯火                                                                                                    | ۲                         |          |    |      |              |             |                | ガス                |     |                                                        | >                                  |     | <  |         |   |          |               |                      |          |     |
| ある。J ーガス<br>ある。J 電気                                                                                                    | iiii И                    | 7-01     | 作成 | ×    | 川除 🔻         |             |                |                   | 選択し | たレイヤ・                                                  | を画面上で要素選択する                        | 0   |    |         |   |          |               |                      |          |     |

Rebro よくある質問

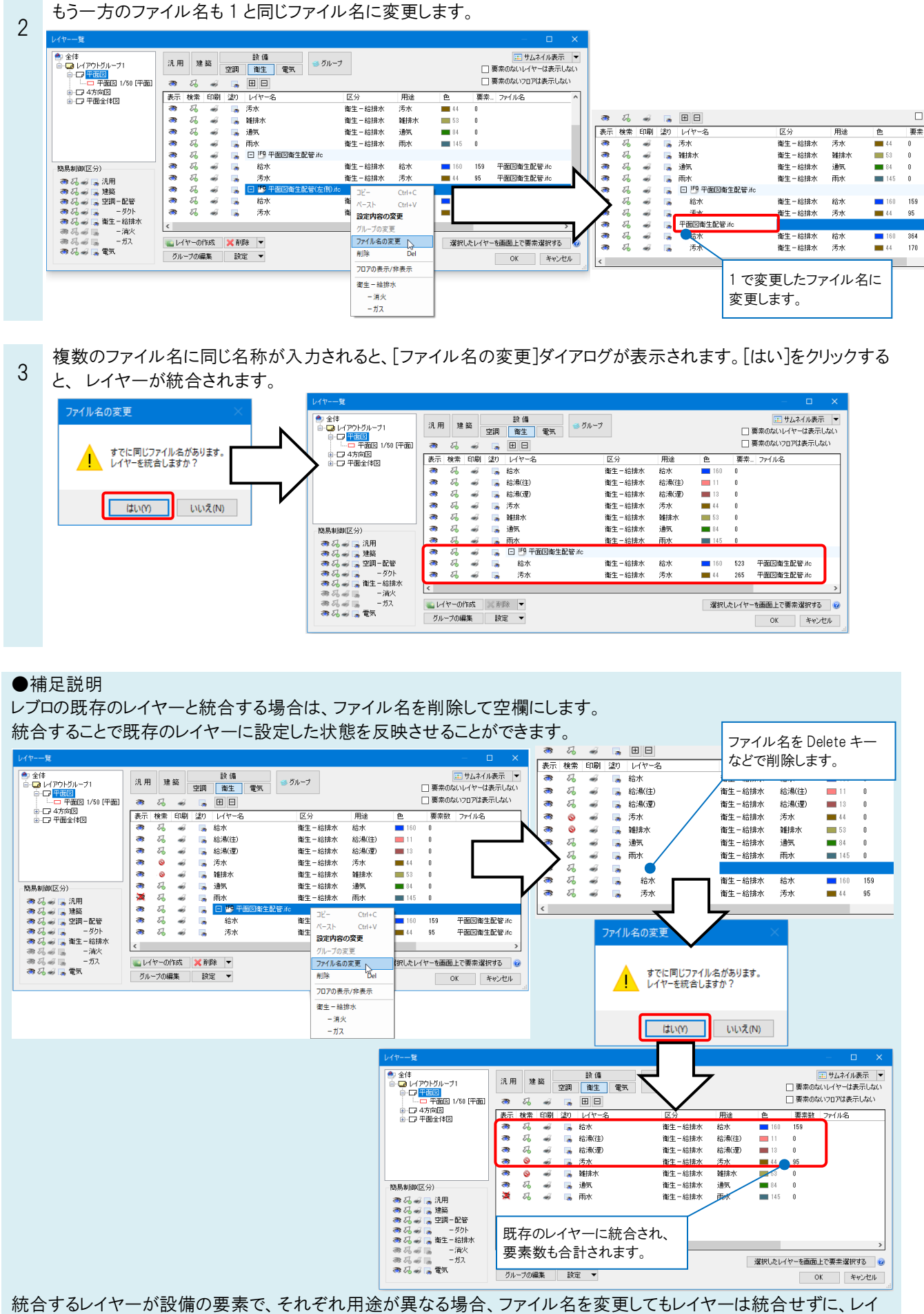

ヤー名の末尾に(2)(3)など数値を追加して別名のレイヤーとします。